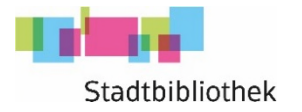

## Pressreader Anleitung für den PC

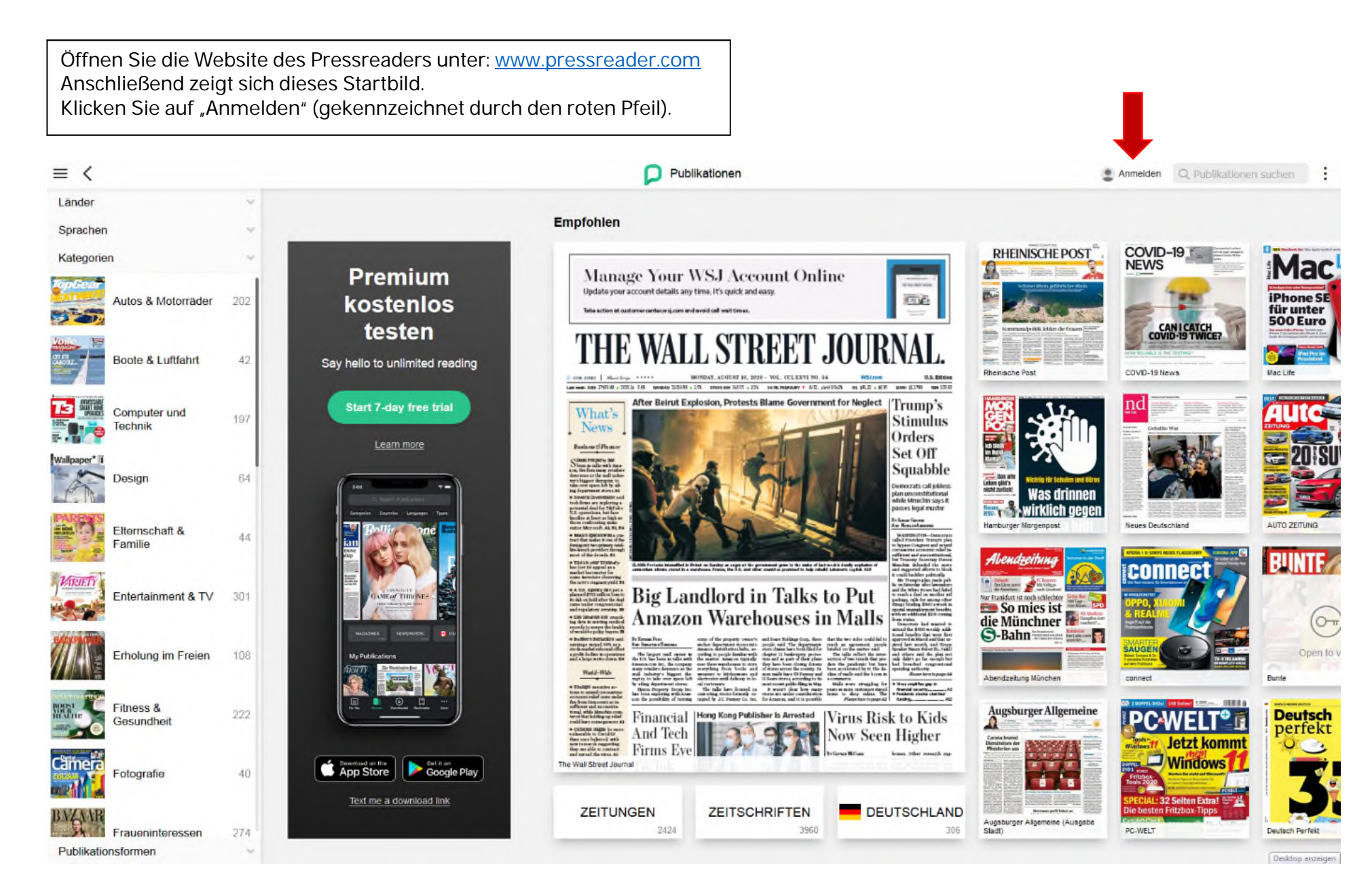

Klicken Sie auf "Bibliothek oder Gruppe" (gekennzeichnet mit dem roten Pfeil).

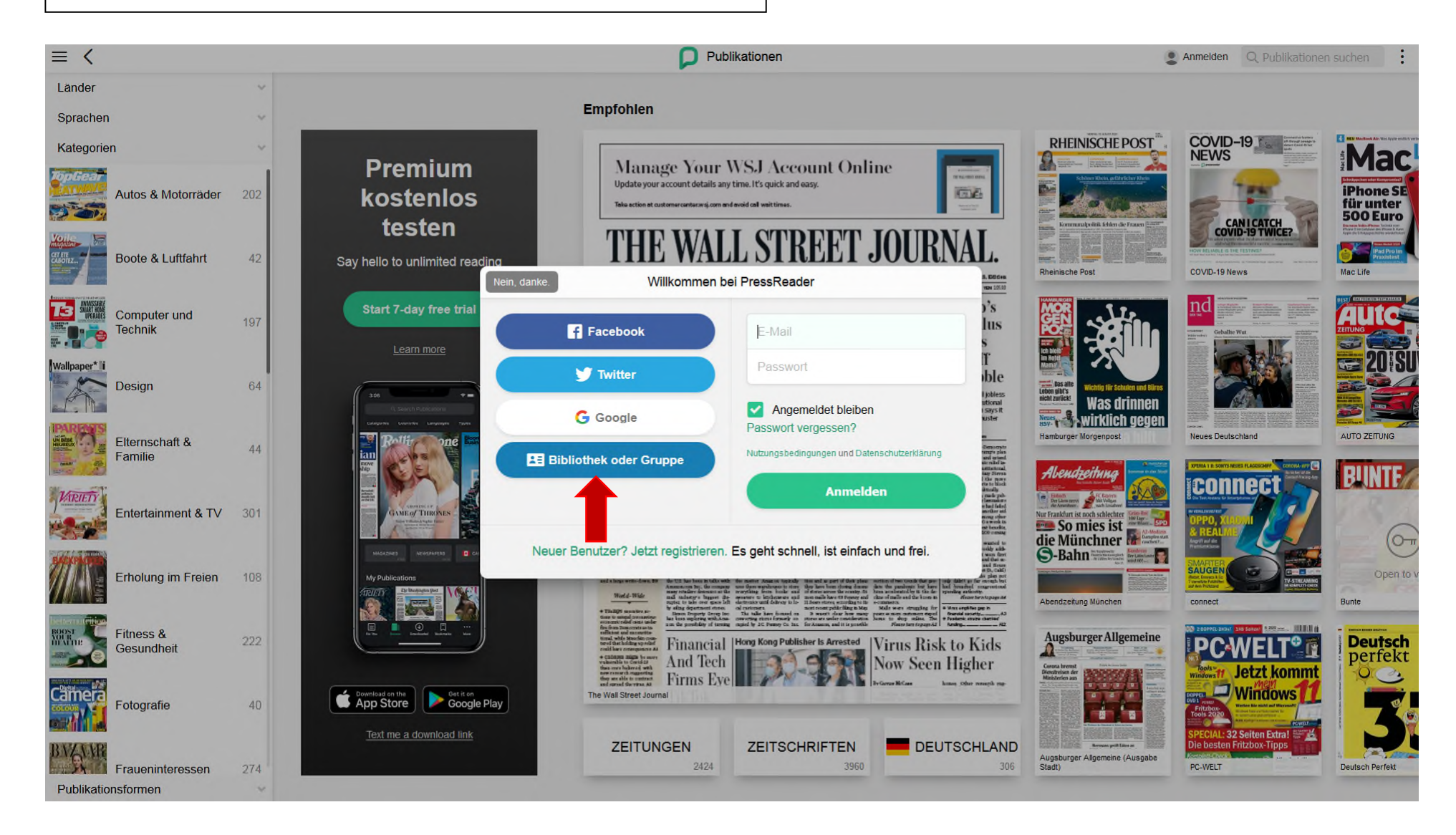

Geben Sie in der Suchzeile (gekennzeichnet mit dem roten Pfeil) "Stadtbibliothek Heidenheim" ein und klicken Sie das angezeigte Feld an.

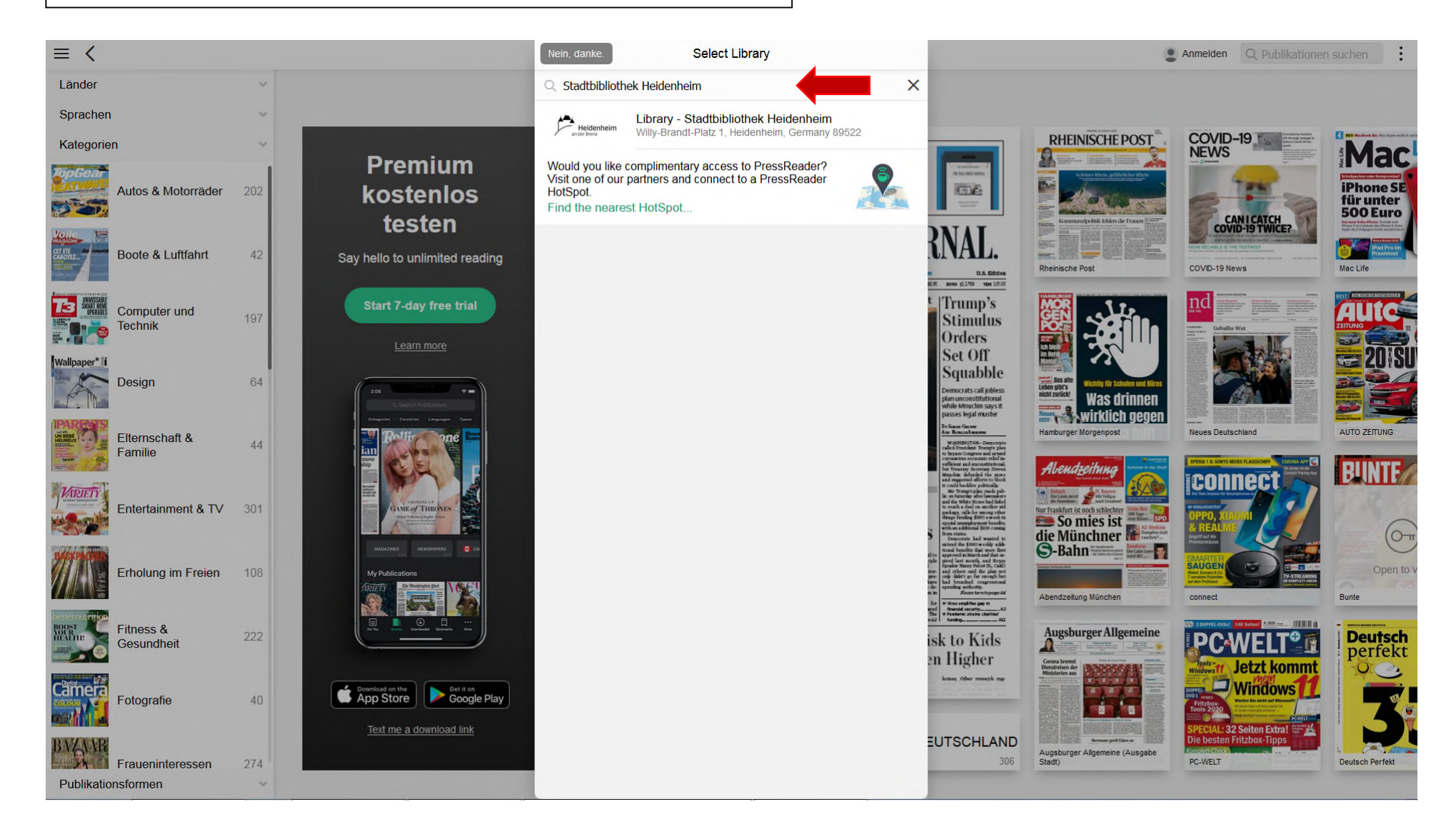

Geben Sie Ihre Benutzernummer (Leseausweis-Nummer) ein. Der Ausweis muss gültig sein. Das Passwort entspricht Ihrem Geburtstag in Zahlen. Anschließend klicken Sie auf "Anmelden".

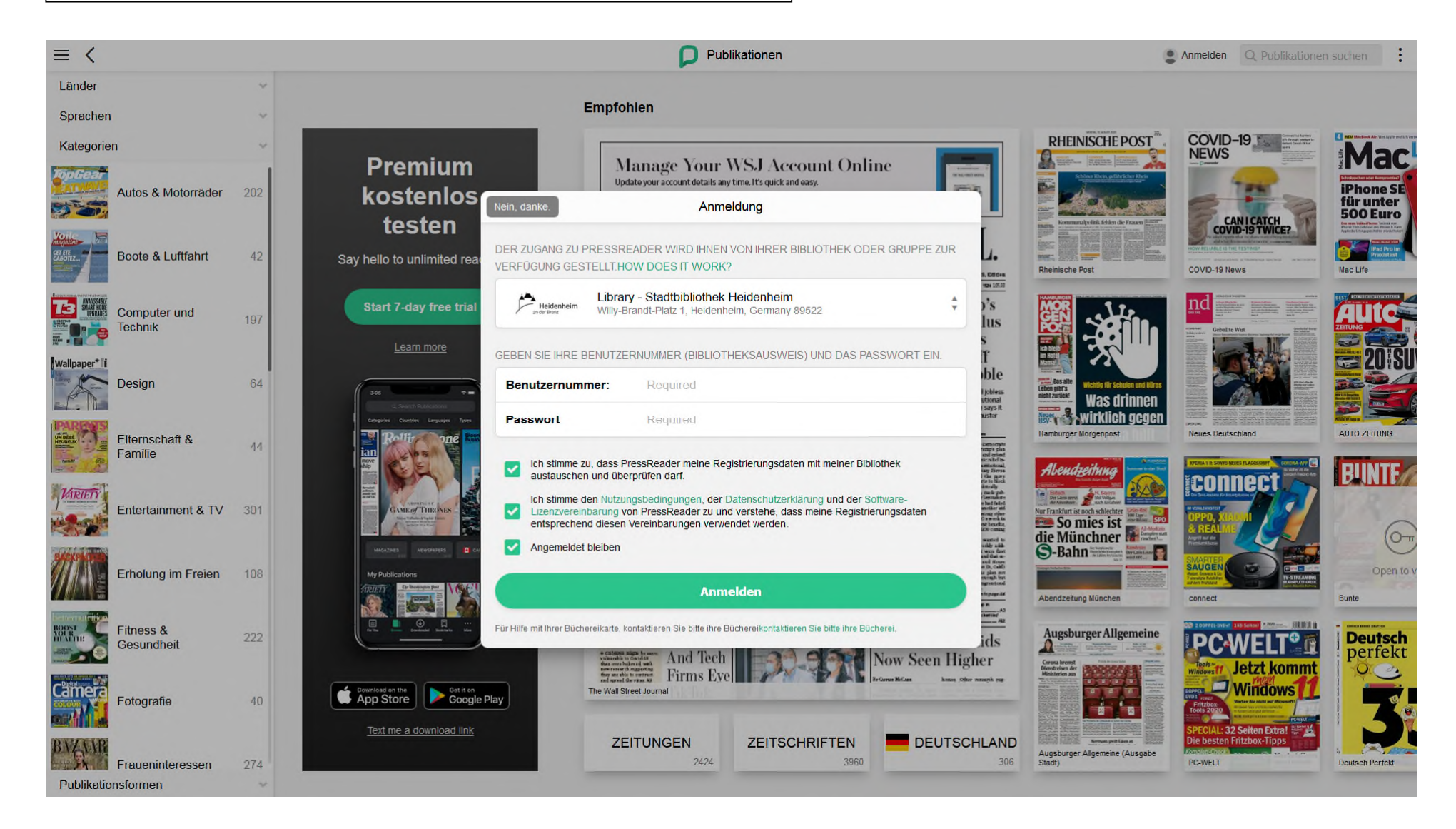

Nun öffnet sich der Zugang zu sämtlichen Zeitungen und Zeitschriften im PressReader. In der Suchzeile können Sie dann eine gewünschte Zeitung eingeben und downloaden. Nach dem Download können Sie die Zeitung auch ohne eine Internetverbindung lesen.

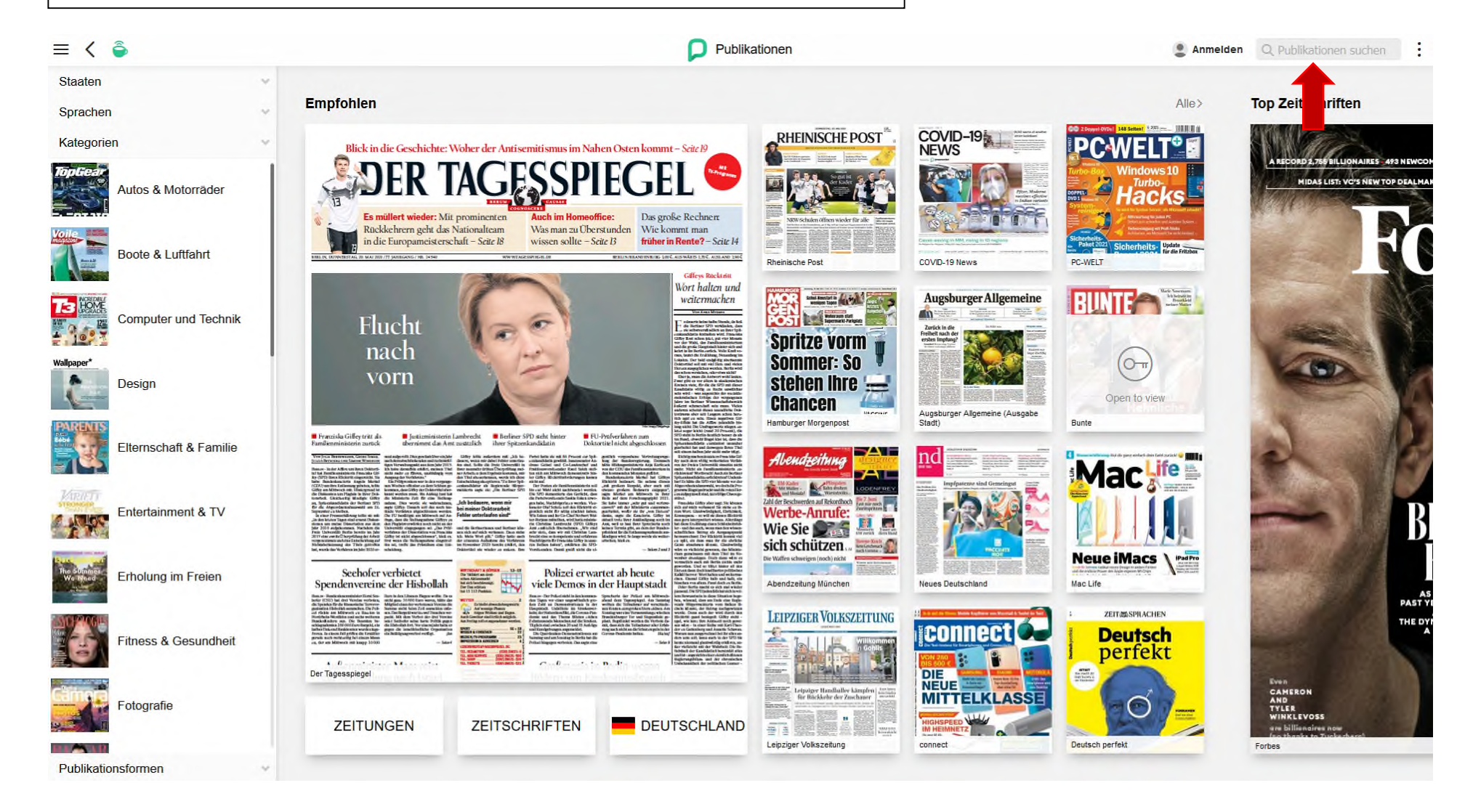